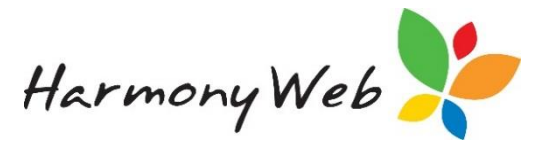

## **Inclusion Support**

## CCS Issues

Under CCS, new IS Cases are created for your CCS Approval(s); however, CCS IS Cases are queried and IS Claims submitted using the existing CCMS transactions.

The following items need to be considered before you can access CCMS for your CCS IS Cases and IS Claims:

- CCMS Username/Password (All service types)
  - If you receive the following error when you attempt to query the IS Cases for a CCS approval, you will need to enter the CCMS Username and Password into the CCS Approval:

## 'Value cannot be null. Parameter name: username'

- See the section headed 'CCMS Username/Password', located at the bottom of this tip sheet, for details on entering your CCMS Username/Password into your CCS Approval.
- IS Case Carer Id (FDC Services Only)
  - When an IS Case is created, an FDC service must advise the Inclusion Support team of the Carer Id, Name, and Postcode for each of the FDC educators involved in the IS Case.
  - The Carer Id is used by CCMS to validate the CCMS attendance / CCS session reports for the children involved in the case.
  - For CCS approvals, the Carer Id must be the Educator's CCS Person id that is allocated to the educator when the FDC service creates an Educator Role.
  - Once a CCS IS Case has been queried, please view the case details and verify the Carer Id is the Educator's CCS Person Id.
  - See the section 'FDC Carer Id', located at the bottom of this tip sheet, for details on how to locate an FDC Educator's CCS Person Id and how to view the IS Case Carer Ids.

## **Querying a New Inclusion Support Case**

Click 'Child Care'

Click 'Inclusion Support Cases'.

A page similar to the following page will appear:

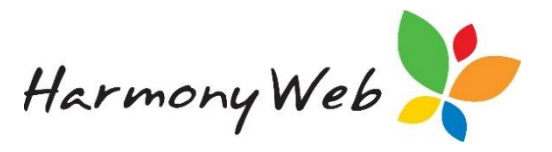

| HOME CHILD CARE INCLUSION SUPPORT CASES | Quick Search                |
|-----------------------------------------|-----------------------------|
| CLUSION SUPPORT CASES                   | C Query Inclusion Support C |
| Search Keyword                          | Displaying 0 out of         |
| There are no records to display         |                             |
|                                         |                             |
|                                         |                             |

#### Click 'Query Inclusion Support Cases'

The following popup window will appear:

| Approval |  |   |
|----------|--|---|
| Select   |  | • |
|          |  |   |
|          |  |   |

#### Select the 'Approval'

Select 'Query'.

**NOTE:** If the CCMS Username or Password have not been set up in the CCS Approval, an error message similar to the following will be displayed:

'Value cannot be null. Parameter name: username'

Please refer to the section 'CCMS Username/Password', located at the bottom of this tip sheet, for details on how to enter your CCMS Username and Password into your CCS Approval.

Any new Inclusion Support Cases will appear in the list:

|                |               |               |             |                |              |                |            | Guick Search                |
|----------------|---------------|---------------|-------------|----------------|--------------|----------------|------------|-----------------------------|
| CLUSION SUPPO  | ORT CASES     |               |             |                |              |                |            | Couery Inclusion Support Co |
| Search Keyword | Search        | Reset         |             |                |              |                |            | Displaying 1 out of 1       |
| IS Case Id O   | Approval      | IS Start Date | IS End Date | IS Review Date | IS Case Type | IS Case Status | Settings   |                             |
| 2-5XL2G        | 2-5307H (FDC) | 17/08/2015    | 14/08/2016  | 17/07/2016     | ISS          | Approved       | John Smith | Q View P Create Clas        |

Click 'View' to see the details for the case.

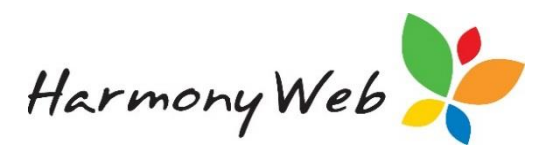

|                                      |                                      |                        |               |            |                |                    | 🔠 🖋 Create Cr |
|--------------------------------------|--------------------------------------|------------------------|---------------|------------|----------------|--------------------|---------------|
| tails Days Care Hours Support Ho     | ours IS Enrolments                   |                        |               |            |                |                    |               |
| Details                              |                                      |                        | Carers —      |            |                |                    |               |
| CCB Approval Id Tj                   | уре                                  | IS Case Id             | Primary Carer | First Name | Last Name      | SP Personnel Id    | Postcode      |
| 190016362L                           | FDCTopUpPayment                      | 4-40NFF7A              | Yes           | BART       |                | 0110060181         |               |
| ISA Org Name IS                      | SA Region                            | Setting                | 110           | Sarah      |                | 0110205013         |               |
| ISF First Name IS                    | SF Last Name                         | Status<br>Withdrawn    |               |            |                |                    |               |
| IS Non Face To Face Hrs Balance To   | otal IS Non Face To Face Hrs Allowed |                        |               |            |                |                    |               |
| 80.00                                | 80.00                                |                        |               |            |                |                    |               |
| Start Date R                         | Review Date                          | End Date               |               | The list   | of "Carers" of | only relates to FD | C.            |
| 7/05/2018 12:00:00 AM                | 1/01/0001 12:00:00 AM                | 23/12/2018             |               |            |                |                    |               |
| Care Provision C                     | Care Environment Name                | Indusion Agency Region |               |            |                |                    |               |
| RegularCareSchoolTermOnly            | BART YATES                           |                        |               |            |                |                    |               |
| Inclusion Professional First Name In | nolusion Professional Last Name      | Inclusion Agency Name  |               |            |                |                    |               |
| ILICRE                               | ABDEL GAWAD                          |                        |               |            |                |                    |               |

## Creating a Case Claim

In order to submit a case claim, you must first submit the attendance record. Once submitted, you may proceed to submitting the claim:

#### Click 'Processing'

#### Click 'Inclusion Support Case Claims'.

Click 'Create' and a page similar to the following window will appear:

| Approval                           | Week Ending       |   |  |
|------------------------------------|-------------------|---|--|
| Harmony Family Day Care - CCS (FD) | 26/08/2018        |   |  |
| IS Case Id                         | Authorised Person |   |  |
| 4-40NFF7A                          | Melissa Brodie    | F |  |
| Payment Type                       | Service Provision |   |  |
| IDF Subsidy-FDC Top Up             | Face-to-Face      | • |  |
| Educator                           | Hours Claimed     |   |  |
| Whitemore, Sarah                   | 10                | 1 |  |

Enter all relevant details:

Approval - Select the required approval (In most cases this will now be the CCS approval).

Week Ending - Enter the week ending date of the claim.

IS Case ID - Select the case ID. Only cases for the selected approval will appear.

Authorised Person - Select the authorised person completing the transaction.

Payment Type - Select the type of ISS hours.

#### Service Provision

Face-to-Face – Used for the days/hours the child is in care with the service Non Face-to-Face – Used for the days/hours the child is absent.

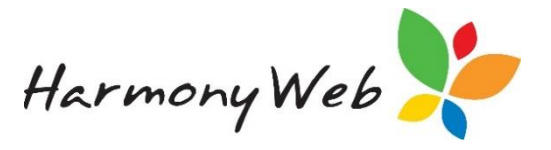

Educator - For FDC only, select the educator for the claim.

NOTE: This option will not appear for CBC and OSHC services.

For CCS Approvals, only educators with a Carer Id that matches a valid CCS Person Id will appear in the dropdown list.

Hours claimed - Enter the hours to claim.

NOTE: For FDC only, if the child is with multiple educators, enter ALL hours in the claim and select one educator. Once the claim has been paid, enter a transfer to move money from one educator to the other educator(s).

Additional Educator - An additional educator can be selected from the educators or personnel.

*NOTE:* For FDC, the dropdown list will contain a list of educators in the service.

For CBC and OSHC, the dropdown list will contain a list of Users/Personnel.

| Additional Educator     |   | Hours Claimed | Day of the week |   |
|-------------------------|---|---------------|-----------------|---|
| Porter, Florence        | • | 10            | Monday •        | • |
|                         |   |               |                 |   |
| Add Additional Educator |   |               |                 |   |

Hours Claimed - Enter the additional educator's hours.

Day of The week – Select one of the days that the child was in care during the week.

Click 'Save'.

The following window will appear:

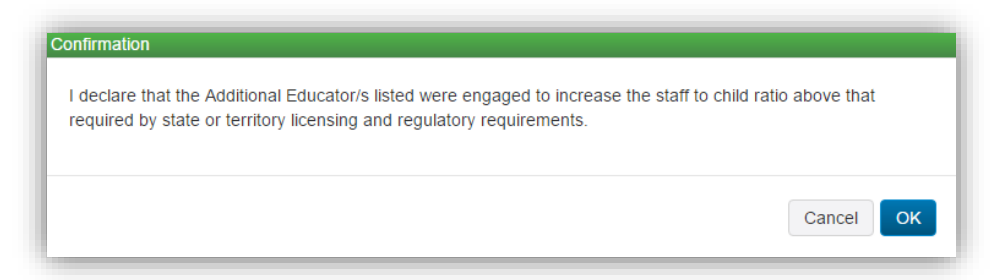

NOTE: The above declaration will only appear if you have selected an additional educator.

Click 'OK' to confirm and the case claim will be created.

#### Error Messages

#### 'No hours remaining against case'

This message means that all of the hours for the case have been used. Contact CCMS to ask for additional hours, or for a new case.

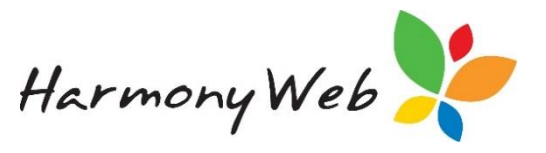

## **Query IS Claims**

You must remember to wait an hour or so before querying the IS claim

Click 'Processing' Click 'Inclusion Support Case Claims'. Click 'Query Claims'.

| HOME CHILD CARE INCLUSION SUPPORT CASE CLAIMS | Quick Search           |
|-----------------------------------------------|------------------------|
| ICLUSION SUPPORT CASE CLAIMS                  | O Create ⊃ Query Clair |
| Search Keyword • Search Reset                 | Displaying Ø out of Ø  |

## **Cancel IS Claims**

For services using Billing Periods, if you have to cancel an IS claim, make sure that you do not cancel a claim immediately before you wish to finalise the billing period. You CANNOT finalise a billing period if any IS claims are outstanding. IS cancellations may take a while to process and delay you from finalising.

If the cancellation has not been queried within a couple of days, contact the CCMS help desk and ask them to process the cancellation.

Click 'Processing'

Click 'Inclusion Support Case Claims'.

Find the claim and click 'Details'.

| Search Keyword                | - Search                            | Reset              |                          |                 |                   |               |                      | splaying 4 out of 4 |
|-------------------------------|-------------------------------------|--------------------|--------------------------|-----------------|-------------------|---------------|----------------------|---------------------|
| Current Search Option         | 5: Billing Period: 24/08/2015 - 30/ | 8/2015 (Finalised) |                          |                 |                   |               |                      |                     |
|                               |                                     |                    |                          |                 |                   |               |                      |                     |
| IS Case Id O                  | Approval                            | IS Case Claim Id   | Week Ending              | IS Payment Type | Service Provision | Hours Claimed | IS Case Claim Status |                     |
|                               | 2-5307H (EDC)                       | 2-6ADZR            | 23/08/2015               | ISS T1 Hrs      | Non Face-to-Face  | 10.00         | Processed            | Details             |
| 2-5XL2G                       | 2-000/11(100)                       |                    |                          | AND MALE AND    | Eace to Eace      | 00.00         | Drassand             |                     |
| 2-5XL2G<br>2-5XL2G            | 2-5307H (FDC)                       | 2-6ADCZ            | 30/08/2015               | ISS T1 Hrs      | Face-to-Face      | 20.00         | Processed            | Details             |
| 2-5XL2G<br>2-5XL2G<br>2-5XL2G | 2-5307H (FDC)<br>2-5307H (FDC)      | 2-6ADCZ<br>2-6A8E3 | 30/08/2015<br>23/08/2015 | ISS T1 Hrs      | Face-to-Face      | 20.00         | Cancelled            | Detail              |

Click 'Cancel Claim'.

Select an Authorised Person and click 'Cancel Claim'.

| AuthorisedPersonId |  |   |
|--------------------|--|---|
| Wendy Wilbur       |  | v |
|                    |  |   |
|                    |  |   |

The cancellation will be sent to CCMS for processing.

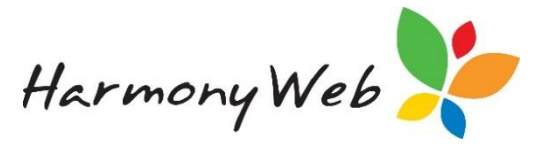

### **CCMS Username/Password**

Before you can query an IS Case or submit an IS Claim, you must ensure that your CCMS Username and Password details have been entered in your CCS Approval.

Click **Click** 'Settings Cog' (Located at the Right of the page title)

Click 'Approvals'

A page similar to the following page will appear:

| PROVALS                        |               |        |            |                | •      | Create CCS Approva | Create CCMS Appro         |
|--------------------------------|---------------|--------|------------|----------------|--------|--------------------|---------------------------|
| Keywords Search                |               |        |            |                |        |                    | Displaying 2 out of       |
| Approval O                     | Approval Type | System | CCB/CCS Id | CCB/CCS Status | Active | DEEWR Link         |                           |
| Harmony Family Day Care - CCMS | FDC           | CCMS   | 4-3QCVOHW  | Current        | Yes    | DEEWR              | Q View                    |
| Harmony Family Day Care - CCS  | FDC           | ccs 🤸  | 190016362L | Current        | Yes    |                    | CCS Service Profile Z Edi |

Click 'Edit' button for the CCS Approval

| CCS Phase 2 Registration                                                                                                    | - Farnily Day Care Child Care + Processing + Accoun                                                              | ts ≠ Reports ≠ | Support 🗘 |
|----------------------------------------------------------------------------------------------------|----------------------------------------------------------------------------------------------------|----------------|-----------|
| fome Approvals Edit                                                                                                    |                                                                                                    |                |           |
| DIT APPROVAL                                                                                                    |                                                                                                    |                | 🔳 🖺 Save  |
| Service                                                                                                    |                                                                                                    |                |           |
| Details<br>Site<br>Family Day Care<br>Approval Name<br>Harmony Family Day Care - CCS<br>Active<br>CCS Service Id<br>190016362L<br>CCMS_HWEB | Enter your CCMS Login Id and Password<br>Click the Test button to check you have<br>entered the correct details. | R              |           |

Enter the 'CCMS Login Id'

Enter the 'CCMS Password'

Click the 'Test' button to ensure you can contact CCMS

The following popup window should be displayed

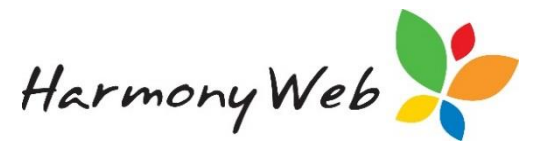

| ing CCMS        |       |
|-----------------|-------|
| Ping Successful |       |
|                 |       |
|                 | Close |

#### Click 'Close' button

Click 'Save' button to save the approval details.

# **NOTE:** If you receive a different message, you will need to check the CCMS Username and Password and re-enter the details.

### FDC Carer Id

When an IS Case is created, an FDC service must advise the Inclusion Support team of the Carer Id, Name, and Postcode for each of the FDC educators involved in the IS Case.

For CCS Approvals, the Carer Id is the Educator's CCS Person Id which can be viewed by:

Click 'Child Care'

Click 'Educators'

Click 'Edit' for the required educator

#### Click 'CCS Personnel Roles' tab

A page similar to the following page will appear:

| Educator General Payment Hours/Note Qualifications Occupants Assistants In Service Training Reminders Fees Children Sites Approvals/So<br>CCS Personnel Roles Docs User/Subscription Details e-Signature Displaying 1 out of 1 C Add Role | chemes    |
|----------------------------------------------------------------------------------------------------|-----------|
| CCS Personnel Roles Docs User/Subscription Details e-Signature                                                                                                    |           |
| Displaying 1 out of 1 C Add Role                                                                                                    |           |
|                                                                                                    | Edit WWCC |
| PRODA ID (RA Number) Person Id Approval Start Date O End Date Role Submitted At                                                                                                    |           |
| 7062052349 0201010011 Harmony Family Day Care - CCS 7/05/2018 31/12/9999 Educator 12/07/2018 11:15 AM                                                                                                    | Edit •    |

**NOTE:** When you notify the Inclusion Support team with the Educator's Person Id, please ensure to tell them all the characters are digits and you must include any leading zeros.

For example, the Person Id in the above image begins with a '0' and it is part of the unique code that identifies the educator.

To check the Carer Id that has been allocated to a case:

Click 'Child Care'

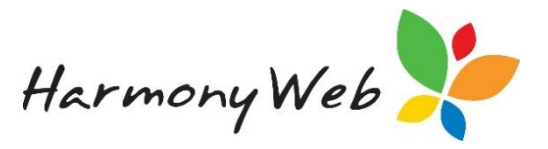

Click 'Inclusion Support Cases'.

Click 'View' for the required educator

Click 'CCS Personnel Roles' tab

A page similar to the following page will appear:

| CASE DETAILS                      |                                       |                         |               |                                                                                                    |           |                 | E / Create Case ( |  |
|-----------------------------------|---------------------------------------|-------------------------|---------------|----------------------------------------------------------------------------------------------------|-----------|-----------------|-------------------|--|
| etails Days Care Hours Sup        | oport Hours IS Enrolments             |                         |               |                                                                                                    |           |                 |                   |  |
| Details                           |                                       |                         | Carers —      |                                                                                                    |           |                 |                   |  |
| CCB Approval Id                   | Туре                                  | IS Case Id              | Primary Carer | First Name                                                                                         | Last Name | SP Personnel Id | Postcode          |  |
| 190016362L                        | FDCTopUpPayment                       | 4-40NFF7A               | Yes           | BART                                                                                               |           | 0110060181      |                   |  |
| ISA Org Name                      | ISA Region                            | Setting                 | No            | Sarah                                                                                              |           | 0110205013      |                   |  |
|                                   |                                       |                         |               |                                                                                                    |           | 1               |                   |  |
| ISF First Name                    | ISF Last Name                         | Status                  |               |                                                                                                    |           |                 |                   |  |
|                                   |                                       | Withdrawn               |               |                                                                                                    |           |                 |                   |  |
| IS Non Face To Face Hrs Balance   | Total IS Non Face To Face Hrs Allowed |                         |               |                                                                                                    |           |                 |                   |  |
| 80.00                             | 80.00                                 |                         |               |                                                                                                    |           |                 |                   |  |
| Start Date                        | Review Date                           | End Date                |               | The list of "Carers" only relates to FDC.                                                          |           |                 |                   |  |
| 7/05/2018 12:00:00 AM             | 1/01/0001 12:00:00 AM                 | 23/12/2018              |               |                                                                                                    |           |                 |                   |  |
| Care Provision                    | Care Environment Name                 | Inclusion Agency Region |               | <b>-</b>                                                                                           |           |                 |                   |  |
| RegularCareSchoolTermOnly         | BART YATES                            |                         |               | The value in the SP Personnel Id<br>column must match the Person id in the<br>educator's CCS Role. |           |                 |                   |  |
| Inclusion Professional First Name | Inclusion Professional Last Name      | Inclusion Agency Name   |               |                                                                                                    |           |                 |                   |  |
| 11005                             | ARDELCAMAD                            |                         |               |                                                                                                    |           |                 |                   |  |

The list of Educators allocated to the IS Case, along with the CCS Person Id, are listed on the righthand side of the **'Details'** tab.

# **NOTE:** If the Carer Id does not match the Educator's CCS Person Id, please contact the Inclusion Support team and request that they update the educator details.